# | 수강신청시스템 접속

## 1. 수강신청시스템 이동

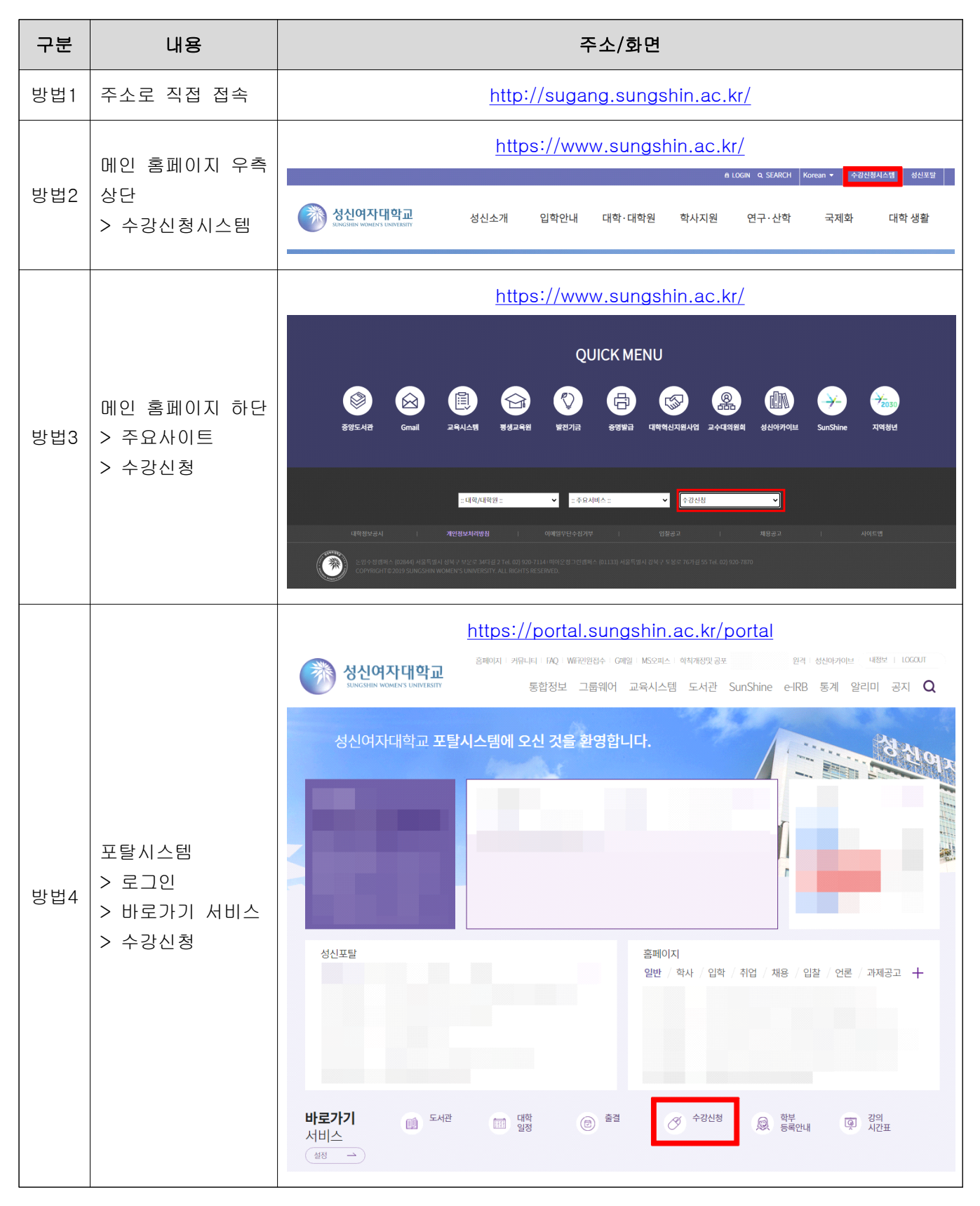

## 2. 수강신청시스템 로그인

| 구분                                                                                                    |                                       | 화면                                                                                                    |
|----------------------------------------------------------------------------------------------------|---------------------------------------|----------------------------------------------------------------------------------------------------|
|                                                                                                    | 성신여자대학교<br>SLAGBEN WOMEN'S UNIVERSETY | 로그인<br>한국어 <b>V</b>                                                                                                    |
|                                                                                                    | 수강신청일정 >                              | 🗣 수강신청일정                                                                                                    |
|                                                                                                    | 수강신청안내 >                              | 1.00 100 100 100                                                                                                    |
|                                                                                                    | 교양수강안내 >                              | A CONTRACTOR OF A CONTRACTOR OF A CONTRACTOR O |
|                                                                                                    | 사이버대학수강안내 >                           | and the second second sec                                                                                                    |
|                                                                                                    | 개설강좌조회 >                              | AND DECIDENT TO AN ADDRESS OF ADDRESS                                                                                                    |
| ①좌측 산다'ㄹㄱ                                                                                                    | 관심강좌신청 >                              | the second second second second second                                                                                                    |
| 이'크리                                                                                                    | 수강신청 >                                | The second second                                                                                                    |
| 신 골득                                                                                                    | 강의시간편성표 >                             | THE REPORT OF A DAY OF A DAY                                                                                                    |
|                                                                                                    | 대량접속제어 >                              | CONTRACTOR AND A CONTRACTOR OF A CONTRACTOR AND A CONTRACTOR AND A                                                                                                    |
|                                                                                                    | 비정상사용제한안내 >                           | 1.000                                                                                                    |
|                                                                                                    | 브라우저설정방법안내 >                          | COLUMN ADDRESS OF ADDRESS OF ADDRES                                                                                                    |
|                                                                                                    | COPYRIGHTS                            | 스 (02844) 서울특별시 성복구 보문로 34다일 2 Tel 02) 920-7114 i 미아운정그린캠퍼스 (01133) 서울특별시 강복구 도봉로 76가길 55 Tel 02) 920-7870<br>22019 SUNGSHIN WOMENS UNIVERSITY ALL RIGHTS RESERVED.                                                                                                    |
|                                                                                                    |                                       | LOGIN<br>Please select a language 한국어 v                                                                                                    |
| <ul> <li>②아이디 및 비밀</li> <li>번호 입력하여</li> <li>로그인</li> <li>*아이디: 학번</li> <li>*비밀번호: 성신포탈</li> <li>로그인 비밀번호</li> </ul> |                                       | 성신인(재학생, 교직원)은 성신 포탈 시스템 ID/PW로 로그인해 주세요.<br>예비학부생 ID는 수험번호이며 비밀번호는 주민등록번호 뒤 7자리입니다.<br>아이디를 입력하세요.<br>비밀번호를 입력하세요.<br>초기와면으로 이동 역반/비릴번호찾기                                                                                                    |

※성신포탈시스템에 처음 접속하는 경우(신입생 등) 비밀번호는 주민등록번호 뒷자리(7자리)이나, 개인정보 보 호를 위해 성신포탈시스템 > 내정보 > 비밀번호변경 메뉴에서 비밀번호를 수정하여 관리하시기 바랍니다.

※수강신청 기간에는 성신포탈시스템을 통한 비밀번호 확인이 불가할 수 있으니, 사전에 반드시 비밀번호를 확인하십시오.

※수강신청시스템 중복로그인은 금지합니다(동일 ID(학번)로 중복 로그인 시 기존 로그인되어 있던 기기에서 로그아웃 처리됩니다).

## Ⅱ 관심강좌신청

- \* 관심강좌 고르기는 수강신청의 편의를 위한 기능일 뿐 실제 수강신청은 아니므로(온라인 쇼핑 의 장바구니 담기 개념) 수강신청 기간에 반드시 수강신청 메뉴를 통해 수강신청을 완료하여 야 합니다.
- \* 관심강좌는 수강신청과 달리 신청 시 강좌별로 설정된 인원에 제한받지 않으므로 관심강좌 신 청 기간 내에 신청을 마무리하시기 바랍니다.

## o 관심강좌신청 메뉴 접속

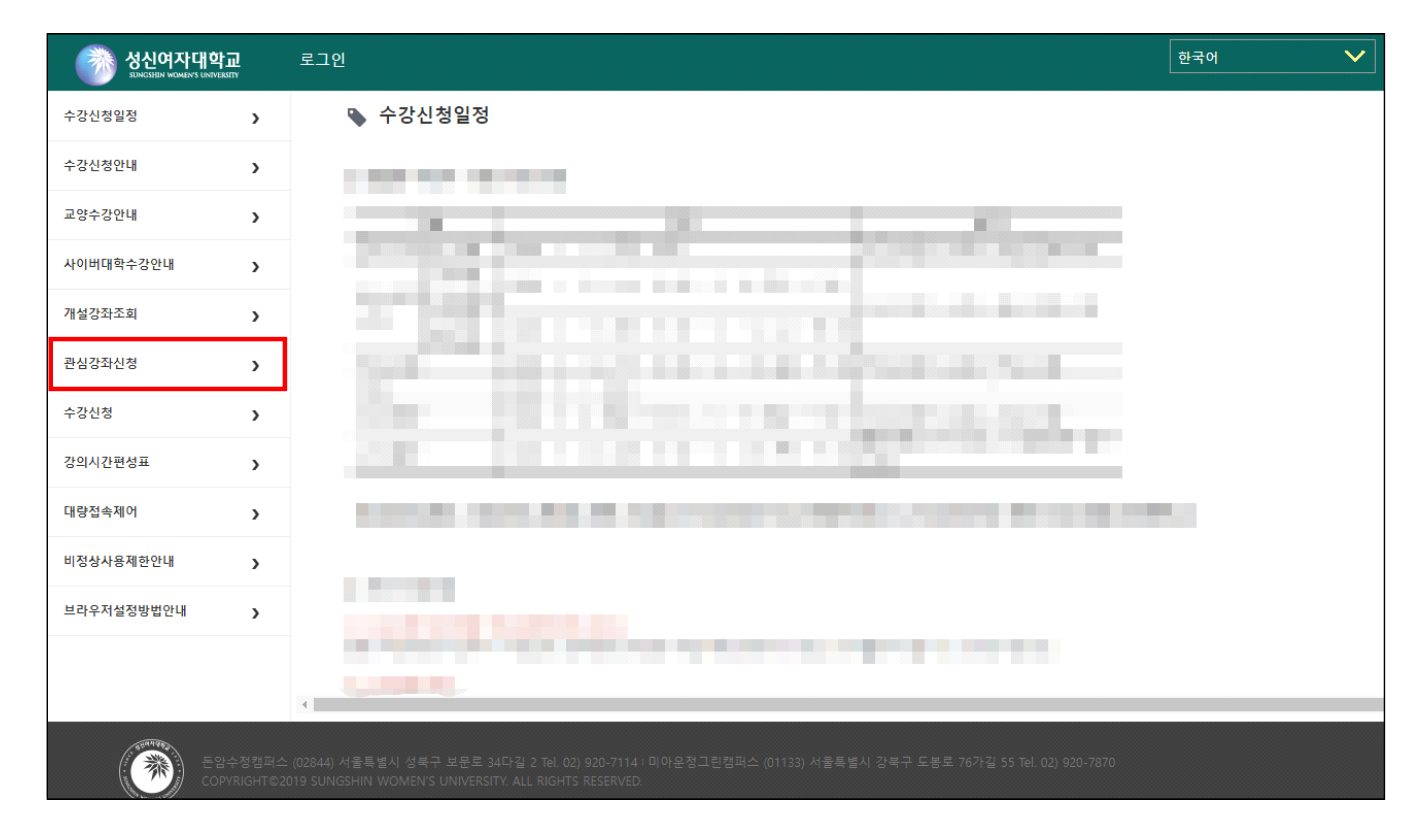

## o 관심강좌신청

| )전공 학수변3 | 1 고과목명 | 분반          | 이수구분 약           | 1억 고과세                 | 부 학정/이론/                                  | 실승 수강정                                                  | 수강인                                                    | <b>관심강좌</b>                                                  | (가능/신청)                                                            | 30                                                                        | 9                                                                                           | E                                                                                                    |
|----------|--------|-------------|------------------|------------------------|-------------------------------------------|---------------------------------------------------------|--------------------------------------------------------|--------------------------------------------------------------|--------------------------------------------------------------------|---------------------------------------------------------------------------|---------------------------------------------------------------------------------------------|----------------------------------------------------------------------------------------------------|
| 1전공 학수번1 | 고과육명   | 분반          | 이수구분 위           | 1억 교과세                 | 부 학정/이론/                                  | 상승 수강정                                                  | 수강인                                                    |                                                              |                                                                    |                                                                           |                                                                                             |                                                                                                    |
|          |        |             | 1                |                        |                                           |                                                         | 8                                                      | 요일/교시                                                        | 강의실 당                                                              | 공교수 캠퍼스                                                                   | 수업유형                                                                                        | 수강안내 및<br>내용                                                                                         |
|          |        |             |                  |                        |                                           |                                                         |                                                        |                                                              |                                                                    |                                                                           |                                                                                             |                                                                                                    |
|          |        |             | and it           |                        |                                           |                                                         |                                                        |                                                              |                                                                    |                                                                           |                                                                                             |                                                                                                    |
|          |        |             | -                |                        |                                           |                                                         |                                                        |                                                              |                                                                    |                                                                           |                                                                                             |                                                                                                    |
|          |        |             | [a,a,b]          |                        |                                           |                                                         |                                                        |                                                              |                                                                    |                                                                           |                                                                                             |                                                                                                    |
|          |        |             |                  |                        |                                           |                                                         |                                                        |                                                              |                                                                    |                                                                           |                                                                                             |                                                                                                    |
|          |        |             |                  |                        |                                           |                                                         |                                                        |                                                              |                                                                    |                                                                           |                                                                                             |                                                                                                    |
| 공 학수번호   | 교과육명   | 분만 이        | 수구분 영역           | 고과세 학<br>부             | 점/이론/ 수강<br>실습 원                          | 정 수강인<br>원                                              | 요일/교시                                                  | 강의실 등                                                        | 1당로수 캠퍼스                                                           | 수업유형 폐                                                                    | 강여 수강안내<br>부                                                                                | 및 지정내<br>응                                                                                           |
|          |        |             |                  |                        |                                           |                                                         |                                                        |                                                              |                                                                    |                                                                           |                                                                                             | 최고                                                                                                   |
|          |        |             |                  |                        |                                           |                                                         |                                                        |                                                              |                                                                    |                                                                           |                                                                                             | 513                                                                                                  |
|          | 중 학수번호 | 중 학수번호 고과육영 | 8 학수번호 고과옥영 분반 이 | 8 학수번호 고과육영 분만 이수구분 영역 | 8 학수번호 고과육영 분만 이수구분 영역 <mark>교과세</mark> 학 | 8 학수번호 고과육명 분만 이수구분 영역 <mark>교과세 학정/이론/ 수</mark> 강<br>월 | 응 학수번호 고과육영 분만 이수구분 영역 <mark>교과세 학정/이론/ 수강정 수강인</mark> | 8 학수번호 고과육명 분만 이수구분 영역 <mark>교과세 학정/이론/ 수강정 수강인</mark> 오업/고시 | 응 학수번호 고과육형 분만 이수구분 영역 <mark>교과세 학정/이툰/ 수강정 수강인</mark> 요일/고시 강의실 당 | 응 학수번호 고과육명 분만 이수구분 영역 <mark>교과세 학장/이존/ 수강정 수강인</mark> 요일/교시 강의실 담당교수 정례스 | 응 탁수번호 고과육명 분만 이수구분 영역 <mark>교관세 학원/이론/ 수강정 수강인</mark> 요일/교시 강의실 당당교수 캠퍼스 수업유형 <sup>퍼</sup> | 응 탁수번호 고과육형 분만 이수구분 영역 <mark>교과세 학정/이툰/ 수강정 수강인</mark> 요일/교시 강의실 당당교수 정패스 수업유형 <mark>제강여</mark> 수강안내 |

#### 1. 검색

과목에서 주전공, 복수전공/부전공/연계복수전공/연계부전공(이수자의 경우), 교양, 전공, 교직, 사이버대학, 재 수강대상, GeM, 교양+GeM을 선택하여 검색할 수 있습니다.

#### 2. 개설강좌

- 개설과목을 조회한 내역이 표시됩니다.
- 검색 결과에 있는 '신청' 버튼을 통해 관심강좌를 신청합니다.
- 관심강좌 신청은 30학점까지 가능합니다.

#### 3. 관심강좌신청내역

관심강좌 신청된 강좌가 보여지며, '취소' 버튼을 통해 취소가 가능합니다.

#### [유의사항]

- 관심강좌로 저장된 강좌라도 수강신청 전 학과 사정으로 각 분반별 수강대상자가 조정되거나, 수업 시간 등 이 변경되는 경우도 있으니 수강신청 시 유의하시기 바랍니다.
- GeM으로 지정되어 있는 과목은 학수번호가 빨간색, 굵은체로 표기됩니다.
- 재수강을 희망하는 강좌는 『과목 재수강대상』으로 조회하여 관심강좌를 신청합니다.

## o 재수강신청

|      | 과목 지수강의    | 상 🔹 개설학과 | 전공 - 전체 -    | ▼ 검색 · 전체            | . •          |           |          |        | Q 조회  |
|------|------------|----------|--------------|----------------------|--------------|-----------|----------|--------|-------|
| 1설강: | 5 <b>1</b> |          |              |                      |              | 관심강좌(가능/신 | 청) 30    | 0      | [31   |
| No   | 년도         | 학기       | 학수번호         | 교과육명                 | 이수구분         | 학정        | 등급       | 성적구분   | 제수강조회 |
| 1    | LETTIC:    | 178 11   | 110001100100 | 1. A STATE OF A LOSS | P 804        | 82        | il.,     | 최초수강 2 | 조비    |
| 2    | 1879)      | 192.01   | 100100       | 116                  | N-610-6      | 81        | - C+     | 최조수강   | 2.9   |
| 3    | 380        | (18,4)   | 0-010-000    | 433.48               | 0102         | .81       | ÷        | 최초수강   | 조리    |
| 4    | Sele-      | 184      | hal-citie)   | the state and the    | 0400         | .64       | <u>0</u> | 최조수강   | 조미    |
| 5    | 10000      | 1997     | 100100       | in language          | hubb.        | 82        | 15       | 죄조수강   | 조리    |
| 6    | 1000       | 210 ml   | 10010000     | ngan                 | <b>*</b> 904 | -81       | a        | 최초수강   | 조리    |
| 7    | 1000       | pan      | particular.  | 2010.000.000.000     | 10000        | 84        | - Cr.    | 최조수강   | 조미    |
| 8    | 304        | (18.7)   | 140005-00    | 4844                 | No.04        | .81       | 0        | 최초수강   | 조리    |
| •    | Sec.       | 18.5     |              | TERMINAL YORK        | Red 7        |           |          | *** ^7 | 7.00  |

#### 1. 검색

과목에서 재수강대상을 선택하여 본인의 재수강 대상 과목을 조회합니다.

#### 2. 조회

재수강을 희망하는 과목이 있을 경우 우측의 '조회' 버튼을 누릅니다.

|        |        |               |                  | 1      |         |                 |              |     |        |         |         |       |       |          |
|--------|--------|---------------|------------------|--------|---------|-----------------|--------------|-----|--------|---------|---------|-------|-------|----------|
| 과목     | 지수강대상  | • 71 <b>4</b> | 학과전공 - 전치        | 1 -    |         | •               | 경색 · 전체 ·    | •   |        |         |         |       |       | Q 조회     |
| 개설강좌   |        |               |                  |        |         |                 |              |     | 관심강좌   | (가능/신정) | 30      |       | 0     | [1       |
| No 수강신 | 개설학과전공 | 함수변호          | 고과육몃             | \$4.99 | 이수구보    | 영역 <u>고</u> 관세성 | 학정/이루/실승 수강정 | 수강인 | 요업/군시  | 강의실     | 9924    | 教育人   | 수업용형  | 수강안내 및 지 |
|        |        | 1.100000000   | NAME AND ADDRESS | 100111 | 100.004 | 1.000           | 202024       | 10  | 10.000 |         | 5.02.01 | 10.00 | 10101 |          |

#### 3. 개설강좌

이번 학기에 개설된 강좌 중 해당 과목의 재수강으로 수강이 가능한 강좌가 조회됩니다. 수강하고자 하는 강좌의 '신청' 버튼을 통해 관심강좌를 신청합니다.

| : | 관심강좌   | 신청내역   |      |              |    |          |    |          |              |          |          |       |     |      |     |              |          |                 | [1]         |
|---|--------|--------|------|--------------|----|----------|----|----------|--------------|----------|----------|-------|-----|------|-----|--------------|----------|-----------------|-------------|
| 1 | lo 취소  | 개설학과전공 | 학수번호 | 교과목명         | 분반 | 이수구분     | 영역 | 교과세<br>부 | 학점/이론/<br>실습 | 수강정<br>원 | 수강인<br>원 | 요일/교시 | 강의실 | 담당교수 | 캠퍼스 | 수업유형         | 폐강여<br>부 | 수강안내 및 지정내<br>용 | 수강구분        |
| 5 | 취<br>소 | ai.au  |      | 100 March 10 |    | a garage | 이시 |          |              |          | 1        |       |     | 100  | -   | 10.00<br>100 | 1        | 4               | 재수강(1<br>회) |

#### 4. 관심강좌신청 내역

수강강좌내역에서 재수강 관심강좌신청 결과를 확인할 수 있습니다.

#### 5. 취소

'취소' 버튼을 통해 취소가 가능합니다.

수강신청시스템 매뉴얼

# Ⅲ 수강신청

## o 수강신청 메뉴 접속

| 청신여자대학<br>SUNGSHEIN WOMEN'S UNIVER | sпy                | 로그인                                                                                                    | 한국어 | ~ |
|------------------------------------|--------------------|----------------------------------------------------------------------------------------------------|-----|---|
| 수강신청일정                             | >                  | 💊 수강신청일정                                                                                                    |     |   |
| 수강신청안내                             | >                  |                                                                                                    |     |   |
| 교양수강안내                             | >                  | and the second second sec                                                                                                    |     |   |
| 사이버대학수강안내                          | >                  | A REAL PROPERTY AND A REAL PROPERTY AND A REAL |     |   |
| 개설강좌조회                             | >                  | THE REPORT OF A DESCRIPTION OF A DESCRIPTION OF A DESCRIP |     |   |
| 관심강좌신청                             | >                  | the second second                                                                                                    |     |   |
| 수강신청                               | >                  | The second second                                                                                                    |     |   |
| 강의시간편성표                            | >                  | The second second                                                                                                    |     |   |
| 대량접속제어                             | >                  | CONTRACTOR AND ADDRESS OF ADDRESS OF ADDRESS OF ADDRESS ADDRESS                                                                                                    |     |   |
| 비정상사용제한안내                          | >                  |                                                                                                    |     |   |
| 브라우저설정방법안내                         | >                  | LOUGH STREET, SATURATION OF                                                                                                    |     |   |
|                                    |                    |                                                                                                    |     |   |
|                                    |                    | 4                                                                                                    |     |   |
|                                    | ·수정캠퍼=<br>YRIGHT©2 | ≿ (02844) 서울특별시 성복구 보문로 34다길 2 Tel. 02) 920-7114 । 미아운정그린캠퍼스 (01133) 서울특별시 강북구 도봉로 76가길 55 Tel. 02) 920-7870<br>019 SUNGSHIN WOMEN'S UNIVERSITY. ALL RIGHTS RESERVED.                                                                                                    |     |   |

## o 수강신청

| 423       |         | 기주 반장/회 | ¢/#00 0 | 6     | 20.72 | N 50 10-31 | 0-9-2-8 0         | 1402239  | (1151/115h) | 2 0   |       |        | 1.40           |
|-----------|---------|---------|---------|-------|-------|------------|-------------------|----------|-------------|-------|-------|--------|----------------|
| lo 수강선청   | 개설학과전공  | 학수번호    | 22189   | 22    | 이수구분  | 영역 교과세부    | 학립/이론/실습 수강정된 수강  | 인원 요일/고/ | 1 강의실       | 8834  | 경리스   | 수강안내사랑 | 대상자지정내용        |
| 48        |         |         |         |       |       |            |                   |          |             |       |       |        |                |
| 2.91      |         |         |         |       |       |            |                   |          |             |       |       |        | -              |
|           |         |         |         |       |       |            |                   |          |             |       |       |        |                |
| 28        |         |         |         |       |       |            |                   |          |             |       |       |        |                |
| 선명        |         |         |         |       |       |            |                   |          |             |       |       |        | _              |
|           |         |         |         |       |       |            |                   |          |             |       |       |        |                |
| - 강강좌 내 역 |         |         |         |       |       |            |                   |          |             |       |       |        | [1]            |
| ) 취소 개:   | 일학과전공 학 | 수변호     | 고과육명    | 분만 이수 | PB 89 | 고과세부 학정/이  | 론/실 수강청원 수강인원 요일/ | 교시 경의실   | 8824 8      | 리스 수감 | 강안내사람 | 대상자지정  | 48 <b>수강구분</b> |

#### 1. 검색

과목에서 관심강좌, 주전공, 복수전공/부전공/연계복수전공/연계부전공(이수자의 경우), 교양, 전공, 교직, 사이 버대학, 재수강대상을 선택하여 검색할 수 있습니다.

#### 2. 개설강좌

개설과목을 조회한 내역이 표시됩니다. 검색 결과에 있는 '신청' 버튼을 통해 수강신청을 합니다.

#### 3. 수강강좌 내역

수강신청된 강좌가 보여지며, '취소' 버튼을 통해 취소가 가능합니다.

#### 4 수강신청취소지연

정원이 마감된 강좌의 수강신청 취소로 인해 취소석이 발생하는 경우 수강신청취소지연 적용 시간 동안 취소 석오픈시각에 선착순 수강신청이 가능합니다. ➡ 상세설명은 9~11쪽 참조

#### [유의사항]

- 이전 학기에 기이수한 교과목은 중복 수강할 수 없습니다.
- 재수강을 희망하는 강좌는 『과목 재수강대상』으로 조회하여 수강신청 합니다.

## o 재수강신청

|       | 과목 재수강( | 기상 💙 | 개설학과전공          | · 전체 ·         |      |        |                      | *            | 경색   | · 전체 · | ¥            |       |         |       |          |         | 0.2   |
|-------|---------|------|-----------------|----------------|------|--------|----------------------|--------------|------|--------|--------------|-------|---------|-------|----------|---------|-------|
| 13 Pr |         | 기준제  | ষ্টে(মিক/মাণ্য) | 0 6            |      | 현재     | 신정학점                 | 3            |      | 학정교류   | •            | 제수강과! | 육(희대/신청 | 2     | 0        |         |       |
|       | 평도      | 학기   |                 | 학수번호           | L    |        |                      | 교과육영         |      |        | 이수구성         | 1     | 학점      |       | 50 (     | 1적구분    | 제수강조3 |
| 1994  |         | 14.5 |                 | pro-ection     |      | 1.1.18 | • •                  |              |      | 447    | 14           |       | 384     | 8×    | 희호수강     |         | 五副    |
| 1     |         | 1873 |                 | 10.040         |      | 10.00  | (11.1.1)<br>(11.1.1) | 10.00        |      | 110    | ÷9           |       | 38      | Q     | 최초수강     |         | 王則    |
| 1014  |         | 1815 |                 | and the second | 1    | 1.160  | 8                    |              |      | 197    | 14           |       | 1001    | 84    | 최초수강     | -       | 7.01  |
|       |         | 100  |                 | 0.000          | l    | 18.4   | 18.88                |              |      | 194    | et.          |       | 1200    | il.   | 리조수강     | 2       | 高麗    |
|       |         | 1875 |                 | Acres 14       |      | 1768   | 14                   |              |      | 10.00  |              |       | 1001    | ile - | 희초수강     |         | 主要    |
| 100   | 1       | 2873 |                 | PLANE          | 1    | 1775   | 14                   |              |      | 120    | 1            |       | 1001    | 118   | 최초수강     |         | 王朝    |
| 201   | 1       | 100  |                 | Page 1         | 1    | tear   | 1                    |              |      | 110    |              |       | 1021    | 14    | 최초수강     |         | 王田    |
| in 1  | 1       | 101  |                 | PAULA          |      | 1.000  | 1.81                 |              |      | 110    | 18           |       | 181     | 04    | 리츠수강     |         | 25.01 |
|       | 1       | na h |                 |                |      | 12.4   | 1                    |              |      | - 10   | 1            |       |         |       | W.W.A.75 |         | 7.01  |
| 3 Pł  | 44      |      |                 |                |      |        |                      |              |      |        |              |       |         |       |          |         |       |
| 취소    | 개설학과전공  | 학수번호 | 교과옥명            | 분반             | 이수구분 | 영역     | 교과세부                 | 학점/이론/실<br>슢 | 수강정원 | 수강인원   | 요일/교시        | 강의실   | 8824    | 경력스   | 수강안내사랑   | 대상자지정내용 | 4 43  |
|       |         |      |                 |                |      |        |                      |              |      |        | 월순교,<br>평산교, |       |         |       |          |         |       |

#### 1. 검색

과목에서 재수강대상을 선택하여 본인의 재수강 대상 과목을 조회합니다.

#### 2. 조회

재수강을 희망하는 과목이 있을 경우 우측의 '조회' 버튼을 누릅니다.

|   | 과목    | 재수강대상 [ | v 7       | <b>#설학과전공</b> - 전 | 체 -   |           |       | ~          | 검색               | . 전체 -         | ~    |                                                                                            |        |      |     |        | Q 조회 |
|---|-------|---------|-----------|-------------------|-------|-----------|-------|------------|------------------|----------------|------|--------------------------------------------------------------------------------------------|--------|------|-----|--------|------|
| 3 | 각좌    |         | 기준학점(최    | 티소/최대) 0          | 6     | 현재        | 신청학격  | 엌 3        | 학                | 점교류            | 0    | 재수강과목(최다                                                                                   | /신청) 2 | 2 0  |     |        | [1]  |
|   | 71411 | 개성하기전공  | 하수변호      | 고기무명              | 11.11 | 아수구별      | 99.04 | n nj nj nj | <u> 취정/이로/신승</u> | <u>↑7178</u> 2 | 수강인원 | 08/74                                                                                      | 강이신    | 0074 | 렌피스 | 수강안내나형 |      |
| 1 | 신청    | 2864    | 100000000 | 88 65 34          | 821   | 16 M 2 18 | 182   | 36399      | 10118/00         | R              |      | $\begin{array}{c} \frac{2}{3}(T-t,2t,T-t)\\ \mp(T-t,2t,T-t)\\ \frac{2}{3}(T-t)\end{array}$ |        | 289  | 운정  |        |      |

#### 3. 개설강좌

이번 학기에 개설된 강좌 중 해당 과목의 재수강으로 수강이 가능한 강좌가 조회됩니다. 수강하고자 하는 강좌의 '신청' 버튼을 통해 수강신청을 합니다.

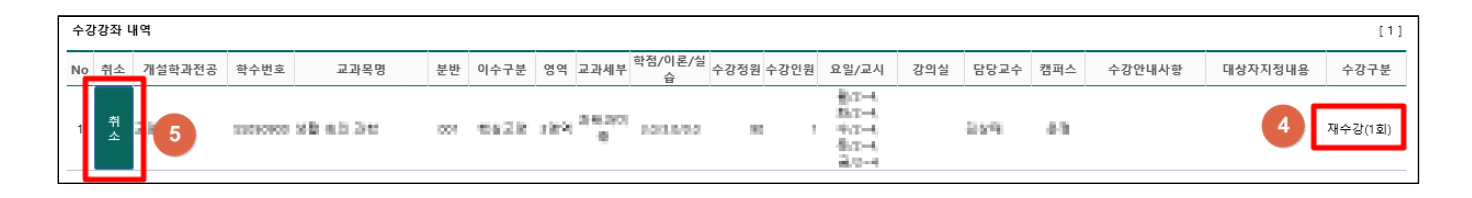

#### 4. 수강강좌 내역

수강강좌내역에서 재수강신청 결과를 확인할 수 있습니다.

#### 5. 취소

'취소' 버튼을 통해 취소가 가능합니다.

# 수강신청취소지연제

수강신청취소지연제는 정원이 마감된 강좌의 수강신청 취소로 인해 취소석이 발생하는 경우 수 강취소석 발생 시점과 수강신청 가능 시점에 시간차를 두는 제도로 **수강신청의 공정성 보완 및** 강의 매매 행위를 근절하기 위해 2024학년도 1학기 수강신청부터 도입하였습니다.

#### 1. 개념

 정원이 마감된 강좌의 수강신청 취소로 인해 취소석이 발생하는 경우 수강취소석 발생 시점과 수 강신청 가능 시점에 시간차를 두는 제도

#### 2. 운영

|                |   | 구분                          | 정원이 마감된 강좌의 수강신청 취소로 인해<br>취소석이 발생하는 경우 |
|----------------|---|-----------------------------|-----------------------------------------|
| 人가시처           | Х | 첫째 날 10:00 ~ 11:00          | 취소 즉시 선착순 수강신청 가능(기존과 동일)               |
| ~ 3 신경<br>취소지연 | 0 | 첫째 날 11:00<br>~ 마지막 날 16:00 | 취소석오픈시각에 즉시 선착순 수강신청 가능                 |
| 식용             | Х | 마지막 날 16:00 ~ 17:00         | 취소 즉시 선착순 수강신청 가능(기존과 동일)               |

가. 적용: 수강신청취소지연 적용시간에 정해진 주기(30분)로 수강취소석을 오픈

- 수강신청 화면 내 개설강좌 우측 상단에 취소석오픈시각 표시됨(단, 수강취소 프로세스에 몇
 초 소요될 수 있음)

- 웹페이지 수강신청과 모바일 앱 수강신청 모두 수강신청취소지연제 적용됨

- 나. 미적용
  - 원활한 수강신청을 위하여 수강신청 기간 중 '첫째 날 수강신청 개시부터 1시간까지, 마지막 날 수강신청 종료 전 1시간부터 종료 시점까지'는 수강신청취소지연을 적용하지 않고 기존과 동일하게 취소석 발생 즉시 선착순으로 수강신청을 할 수 있음
  - 2) 관심강좌 신청에는 적용하지 않음

#### 3. 수강신청취소지연제 적용 유의사항

 본인이 수강신청을 완료한 강좌의 정원이 마감된 경우, 수강취소지연제 적용 시간 중 해당 강좌의 수강신청을 취소하면 수강신청취소지연이 적용되어 다음 수강취소석 오픈 시각이 되어야 해당 강 좌의 수강신청을 할 수 있으므로 주의하여야 합니다.

#### [참고] 수강신청취소지연 적용시간 중 수강신청 가능인원 계산

|             | 취소석  | 칙오픈시긱 | <sup>·</sup> 전까지는 | 취소석이 쌓여서 취소석에 대해서 수강신청을 할 수 없음                                                                   |
|-------------|------|-------|-------------------|--------------------------------------------------------------------------------------------------|
| 론/실습        | 수강정원 | 수강인원  | 취소석               | ④ 정원이 마감된 강좌: 전체정원이 초과되었으므로 수강신청 불가                                                              |
| /0.A        | 5    | full  |                   | ⑧ 정원이 마감되지 않고 수강신청 취소로 인해 취소석이 발생한<br>강좌: 수강신청 가능 *[외쪽 에시] 스가시쳐 가능이워: 1면(-2면_1면_1면)              |
| B           | 3    | 1     | 1                 | <ul> <li>ⓒ 정원이 마감된 강좌의 수강신청 취소로 인해 취소석이 발생한</li> <li>강좌: 수강신청취소지연 적용 중이므로 취소석오픈시각 전까지</li> </ul> |
|             | 5    | 4     | 1                 | <b>수강신청 불가능</b><br>*[왼쪽 예시] 수강신청 가능인원: 0명(=5명-4명-1명)                                             |
| / <b>3D</b> | 4    | 2     |                   | ② 정원이 마감되지 않고 수강신청 취소가 없는 강좌: 수강신청 가능<br>*[왼쪽 예시] 수강신청 가능인원: 2명(=4명-2명-0명)                       |
|             |      |       |                   | $\downarrow$                                                                                     |

|      |      | 취소   | 석오픈시 | 각이 되면 취소석이 오픈되어 수강신청이 가능해짐                                                                              |
|------|------|------|------|----------------------------------------------------------------------------------------------------|
| 론/실습 | 수강정원 | 수강인원 | 취소석  | ④ 정원이 마감된 강좌: 위와 동일                                                                                     |
| A    | 5    | full |      | <ul> <li>⑧ 정원이 마감되지 않고 수강신청 취소로 인해 취소석이 발생한</li> <li>강좌: 수강신청 가능</li> </ul>                             |
| B    | 3    | 1    |      | *[왼쪽 예시] 수강신청 가능인원: 수강취소석이 오픈되어 2명(=3명-1<br>명-0명)<br>ⓒ <b>정원이 마감된 강자</b> 의 수강신청 취소로 인해 <b>취소석이 발생</b> 하 |
| C    | 5    |      |      | 강좌: <b>수강취소석이 오픈되어 수강신청 가능</b><br>*[왼쪽 예시] 수강신청 가능인원: 수강취소석이 오픈되어 1명(=5명-4                              |
|      | 5    | 4    |      | 명-0명)<br>① 정원이 마감되지 않고 수강신청 취소가 없는 강좌: 위안 동일                                                            |
| /3   | 4    | 2    |      | *[왼쪽 예시] 수강신청 가능인원: 2명(=4명-2명-0명)                                                                       |

#### [예시] 수강신청취소지연 적용 예시

- ① 첫째 날 11:00부터 수강신청취소지연 적용 시작됨
- ② 정원이 5명인 강좌에 5명이 수강신청하여 정원이 마감됨
- ③ <u>수강신청취소지연 적용 시작 후~ 취소석 오픈 전</u>에 1명이 수강신청을 취소하여 취소석이 1로 표시됨 취소석 오픈 전까지 수강신청 가능인원은 0명(=5명-4명-1명)임

| 개설강좌 |      |        |          |                                                |     |                      |                        |      | 취소석오픈시각 2024-02-14 11:30:27 |      |      |     |
|------|------|--------|----------|------------------------------------------------|-----|----------------------|------------------------|------|-----------------------------|------|------|-----|
| No   | 수강신청 | 개설학과전공 | 학수번호     | 교과목명                                           | 분반  | 이수구분                 | 영역                     | 교과세부 | 학점/이론/실습                    | 수강정원 | 수강인원 | 취소석 |
| 1    | 신청   | AI용합학부 | LH000200 | 고급파이썬프로그래밍<br>(Advanced Python<br>Programming) | 001 | 핵심전공<br>(Core Major) | 2영역<br>(2<br>Division) |      | 3.0/0.0/3.0                 | 5    | 4    | 1   |

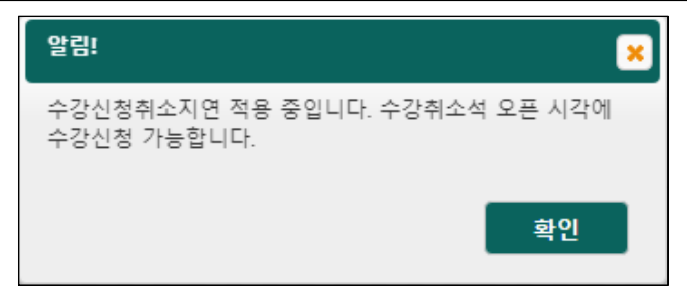

④ 취소석오픈시각인 <u>11:30:27</u>에 수강취소석이 오픈되어 취소석이 0으로 표시됨
 수강신청 가능인원은 1명(=5명-4명-0명)이며 선착순으로 수강신청할 수 있음
 선착순 수강신청 결과 정원이 마감되면 수강신청할 수 없음

| 개설 | 강좌   |        |          |                                                |     |                      |                        |      |             |      |      |     |
|----|------|--------|----------|------------------------------------------------|-----|----------------------|------------------------|------|-------------|------|------|-----|
| No | 수강신청 | 개설학과전공 | 학수번호     | 교과목명                                           | 분반  | 이수구분                 | 영역                     | 교과세부 | 학점/이론/실습    | 수강정원 | 수강인원 | 취소석 |
| 1  | 신청   | AI융합학부 | LH000200 | 고급파이썬프로그래밍<br>(Advanced Python<br>Programming) | 001 | 핵심전공<br>(Core Major) | 2영역<br>(2<br>Division) |      | 3.0/0.0/3.0 | 5    | 4    | 0   |

⑤ <u>직전 취소석 오픈 후~ 다음 취소석 오픈 전</u>에 2명이 수강신청을 취소하여 취소석이 2로 표시됨 취소석 오픈 전까지 수강신청 가능인원은 0명(=5명-3명-2명)임

| 개설강좌 |      |        |          |                                                |     |                                   |                        |      |             | 취소석오픈시각 2024-02-14 12:00:32 |      |     |
|------|------|--------|----------|------------------------------------------------|-----|-----------------------------------|------------------------|------|-------------|-----------------------------|------|-----|
| No   | 수강신청 | 개설학과전공 | 학수번호     | 교과육명                                           | 분반  | 이수구분                              | 영역                     | 교과세부 | 학점/이론/실습    | 수강정원                        | 수강인원 | 취소석 |
| 1    | 신청   | AI용합학부 | LH000200 | 고급파이썬프로그래밍<br>(Advanced Python<br>Programming) | 001 | 핵심전공<br>(Core Major) <sub>D</sub> | 2영역<br>(2<br>Division) |      | 3.0/0.0/3.0 | 5                           | 3    | 2   |

- ⑥ 취소석오픈시각인 <u>12:00:32</u>에 수강취소석이 오픈되어 취소석이 0으로 표시됨 수강신청 가능인원은 2명(=5명-3명-0명)이며 선착순으로 수강신청할 수 있음 선착순 수강신청 결과 정원이 마감되면 수강신청할 수 없음
- ⑦ 수강신청취소지연 적용 시간 중에 30분 단위로 위 적용이 반복됨
   30분 단위로 화면 우측 상단의 취소석오픈시각도 업데이트됨(단, 수강취소 프로세스에 몇 초 소요될 수 있음)
- ⑧ 마지막 날 16:00에 수강신청취소지연 적용이 종료되면 취소석이 발생하여도 즉시 선착순 수강신청 가능해
   짐